## **UTILISATION**

Une fois le programme d'installation exécuté, pour lancer le programme, choisir le menu DEMARRER, puis PROGRAMMES, ACDLabs freeware, et enfin cliquer sur CHEMSKETCH.

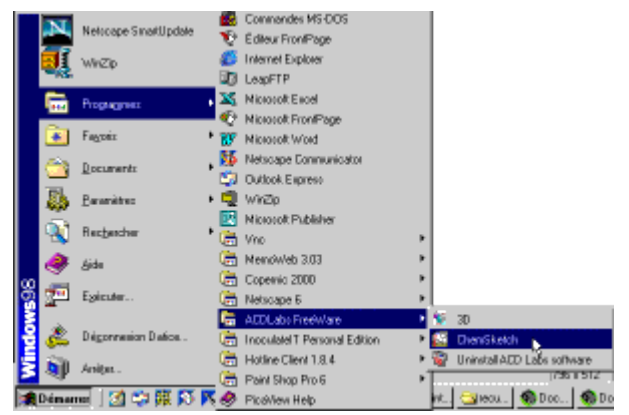

Plusieurs messages de publicité s'affichent ensuite...

Pour dessiner rapidement une molécule en 2D:

Un simple clic

permet de dessiner une molécule CH<sub>4</sub>
Cliquer ensuite sur cette molécule, puis en maintenant cliqué, faire glisser le pointeur de la souris puis relâcher.

Une molécule CH3-CH3 apparaît sur l'écran.

Pour créer d'autres liaisons, il est nécessaire de sélectionner au préalable un atome dans le tableau périodique intégré , ( ou choisir des fonctions à l'aide du bouton ), puis de cliquer sur un atome de carbone.

Rq: Pour dessiner des liaisons multiples, cliquer plusieurs fois de suite sur la liaison...

 IMPORTANT:
 Pour rétablir les angles corrects entre les différentes liaisons ainsi que les longueurs de celles ci, il faut impérativement cliquer sur le bouton CLEAN STRUCTURE

| 0 | Pour passer en 3D: | Première étane, cliquer |
|---|--------------------|-------------------------|
| 0 |                    |                         |

sur le bouton **3D** OPTIMISATION.

• Ensuite dans le menu ACD/labs, choisir 3D viewer...

Pour enregister une molécule sous un format \*.MOL afin de la visionner en 3D de manière interactive sur un écran dans un navigateur:

- Revenir en 2D en cliquant sur le bouton CHEMSK situé en bas à gauche de la fenêtre.
- Dans le menu FILE, choisir EXPORT.
- Nommer la molécule et choisir le format d'enregistrement \*.MOL